### Quick set up guide:

# TOKK Translator ai10

#### A. Prepare Translator ai10

- 1. Peel the Protective layer on the front of the device.
- 2. Charge the device using the provided cable (charging pin 2).
- 3. Connect your Translator ai10 to your phone via Bluetooth.
- Press 1 to activate the device. Open Bluetooth on your phone and Select Ai-xxx to pair the device.

#### B. Download the Free "FunEase" App

1. Download the "FunEase" from the App store or Google Play store. Install the App and follow the prompts. -Allow the access to: Microphone, Bluetooth Device and agree on terms.

#### To use all the features of TOKK<sup>™</sup> Translator ai10 follow the following steps.

-Open the App and right swap the small window.

-Press 1 to wake up the Device (LED blue light on 3). To check the battery level of ai10 look at the upper right corner of the App.

#### Translation

-Switch on: Translate C, Broadcast D and E if you only want to display the translation.

.-Select your language A and the desired translated language A+

-Press and hold 1 on ai10 to dictate and release when you have finish talking.

## Dictate in your language and ai10 will translate and paste in an email, a text, WhatsApp or any other apps in the chosen translated language.

- -Switch on: Cross application F and Translate C
- -Options: Switch on Broadcast D (to hear the translation) and switch on E
- if you want only to display translation.
- -Select your language A and the desired translated language A+
- -Open a new email or text or any other App

-Press and hold 1 on ai10 to dictate and release when you have finish talking, and Allow Paste prompt.

#### Translate Audio from a Video, voice message, Youtube or other from any language into your selected language.

- -Switch on: Cross application F, Translate C and Broadcast D -Turn off E.
- -Select original language A of the Audio/Video source and select translated language A+
- -Open the Audio/Video source and play it while pressing and holding 1 on your ail device.
- -Pause the Audio/Video source and stop pressing 1, then you will hear the translation.

www.Tokktech.com service@predtechnologies.com Tel +1 858 999 2114

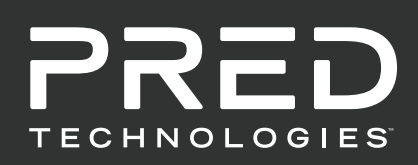

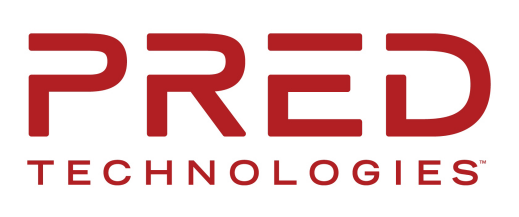

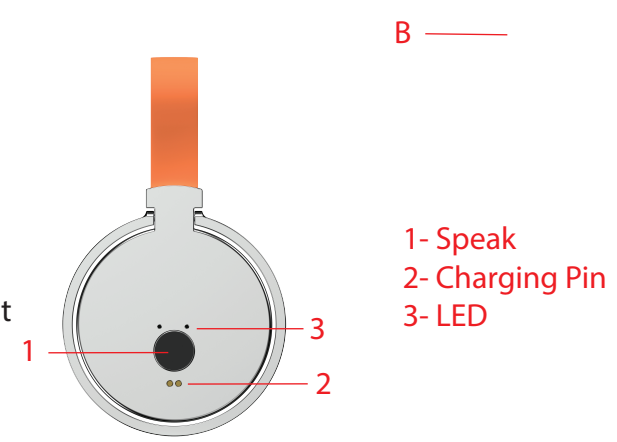

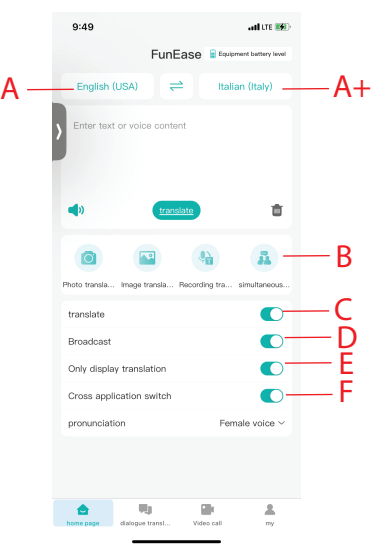